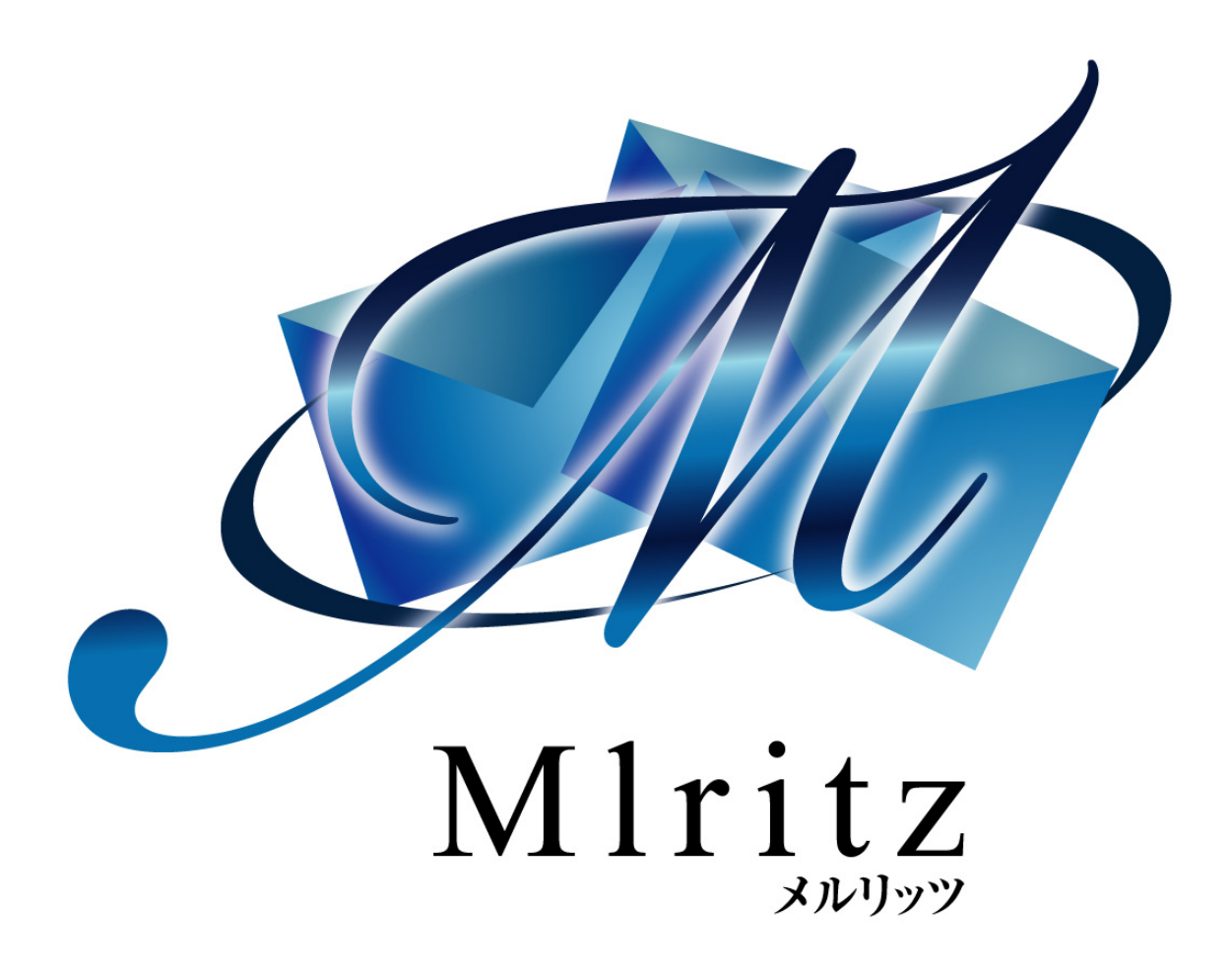

PayPal ウェブペイメントプラス マニュアル

設定及び各種パラメータ確認方法

# 目次

| 1. | PayPal ID(セキュアマーチャント ID)              | . 3 |
|----|---------------------------------------|-----|
| 2. | API パラメータの取得                          | . 3 |
| 3. | ウェブペイメントの設定                           | . 6 |
| 4. | ウェブペイメントの設定2(自動復帰)                    | . 8 |
| 5. | メルリッツから送られる文字情報を PayPal で受け取れるようにする設定 | . 9 |

### 1. PayPal ID(セキュアマーチャント ID)

A) 管理画面にログインして、「個人設定」をクリック

**PayPal**<sup>\*</sup>

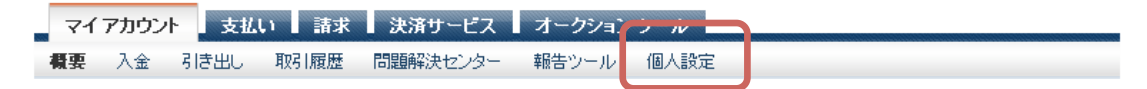

B) 画面上部の個人設定の横にある、セキュアなマーチャント ID

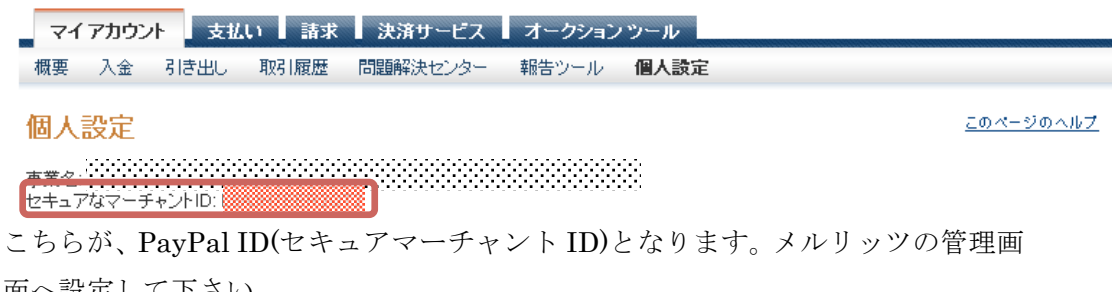

面へ設定して下さい。

## 2. API パラメータの取得

- A) 1-A)の手順に従い「個人設定」画面へ移動します。
- B) アカウント情報項目の「API信用証明書の申請」をクリックします。
  - アカウント情報 \* メール > 住所 電話および携帯での支払い > バスワード 通知情報の共有 > 言語設定 > タイムゾーン ・ユーザーの管理 API信用証明書の申請 > 事業情報 ・アカウントの解約 識別設定

株式会社 Real Style

こちらの手順の後、初回は2-D)の手順が表示されます。 2回目以降は、2-E)の手順へ進みます。

D) 左側のラジオボタンを選択して、

次の場合はこのオブションを選択します。

よってホストおよび管理されている

サードバーティによってホストされている、すでにインテグレー

• お客様のウェブサイトが、サードバーティサービスプロバイダに

ション済みのショッピングカートを使用している

「同意して送信」ボタンをクリックして下さい。

#### API証明書の請求

<u>API許可を与える</u>

API信用証明書は、以下の3つの要素で構成されます。

「API署名の表示」をクリックします。

• APIユーザー名

C)

APIアクセス

- APIバスワード
- API署名またはAPI SSLクライアント側証明書

同意して送信 キャンセル

ショッピングカートまたはシリューションのプロバイダをご利用の場合は、API署名または証明書が必要かどうかお尋ねください。

● ショッピングカートまたはソリューションのプロバイダが、APL ユーザー名、バスワード、および署名を求めている場合、また はお客様がご自分でカスタムショッピングカートを開発なさっ ている場合は、API署名を請求してください。

ニーズに合った証明書がどれかわからない場合は、PayPallこついて

同意して送信をクリックすることで、APIライセンス規約および利用条件に同意しますに同意します。

押下後、画面の指示に従って進んで下さい。手順 2-D)の画面へ

PayPal ソフトウェアは、API (Application Programming Interface)により、オンラインストアやショッピングカートと通信することができます。 API 許可および API 信用証明書の設定 次のオプションからいずれかを選択し、PayPal支払いソリューションとオンラインストアやショッピングカートをインテグレーションします。 オブション 1- お客様に代わってサードパーティが特定の PayPal オブション 2- API 信用証明書を請求して API ユーザー名とバスワー APIを使用する、API許可を与えます。 ドを作成します。

このオプションは以下に適用されます。

- カスタムウェブサイトとオンラインストア
- お客様ご自身のサーバーでホストされている、すでにインテグ レーション済みのショッピングカート

API署名の表示

○ ショッピングカートまたはソリューションのプロバイダがファイ ルベースの証明書を求めている場合は、API証明書を請求し てください。

個人設定に戻る

[個人設定]に戻る

E) この画面の「API ユーザー名」、「API パスワード」、「署名(シグネチャ)」を

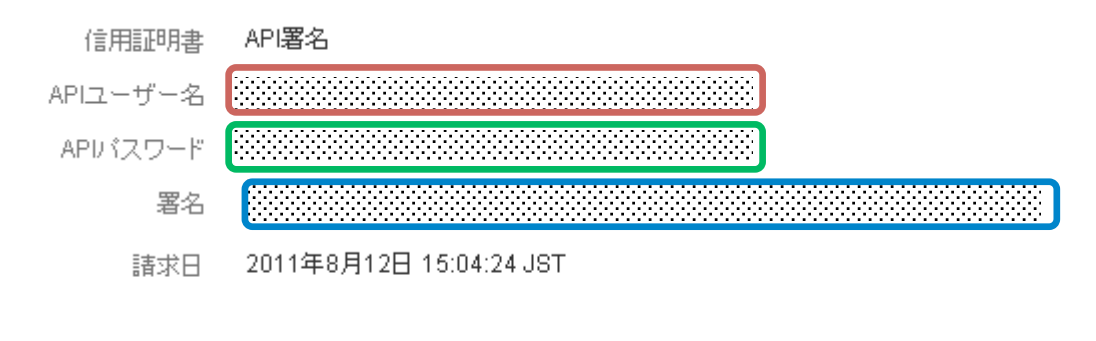

それぞれ、メルリッツの管理画面に設定して下さい。

完了

削除

## 3. ウェブペイメントの設定

- A) 1-A)の手順に従い「個人設定」画面へ移動します。
- B) ウェブペイメントの設定項目の「設定」をクリックします。

ウェブペイメントの設定 ウェブペイメント ブラス ・設定 ・ カスタマイズ

C) こちらの「顧客情報」画面は特に設定は不要です。

| 概要                       | PayPalでは、支払いを処理するためにお客さまの顧客からクレジットカード情報を収集しま<br>す。支払いページで追加で収集および表示する情報を選択できます。また、この情報をお客さ |  |  |  |
|--------------------------|--------------------------------------------------------------------------------------------|--|--|--|
| 顧客情報                     | まのウェブサイトから収集し、ウェブでの支払い要求でPayPalに送ることもできます。<br>顧客から収集する情報を選択します。                            |  |  |  |
| 「支払いの確認」ページ              | ☑ 請求先情報                                                                                    |  |  |  |
| 領収書のメール送付<br>URLおよびデータ転送 | 氏名                                                                                         |  |  |  |
|                          | 次の項目を編集可能にする:                                                                              |  |  |  |
|                          |                                                                                            |  |  |  |
|                          |                                                                                            |  |  |  |
| 一般設定                     |                                                                                            |  |  |  |
|                          | 住所                                                                                         |  |  |  |
|                          | 次の項目を編集可能にする:                                                                              |  |  |  |
|                          | 🗌 番地 🔄 建物名・階・部屋番号 🔄 市区町村 🗌 都道府県 📄 郵便番号 📄 国                                                 |  |  |  |
|                          | 次の項目を必須にする:                                                                                |  |  |  |
|                          | 🗹 番地 🕞 建物名・階・部屋番号 🗹 市区町村 🗹 都道府県 🗹 郵便番号 🗹 国                                                 |  |  |  |
|                          |                                                                                            |  |  |  |
|                          | 連絡先情報                                                                                      |  |  |  |
|                          | 次の項目を編集可能にする:                                                                              |  |  |  |
|                          | □ 電話番号 □ メールアドレス                                                                           |  |  |  |
|                          | 次の項目を必須にする:                                                                                |  |  |  |
|                          | □ 電話番号 □ メールアドレス                                                                           |  |  |  |
|                          | 発送情報                                                                                       |  |  |  |
|                          | 変更を保存                                                                                      |  |  |  |
|                          |                                                                                            |  |  |  |

下記の「請求書先情報」はメルリッツの注文者の情報が埋め込まれます。「発送情報」は未使用ですのでチェックはいれないで下さい。

D) 「支払いの確認」ページでは、完了後にメルリッツへ画面を戻す設定を行います。

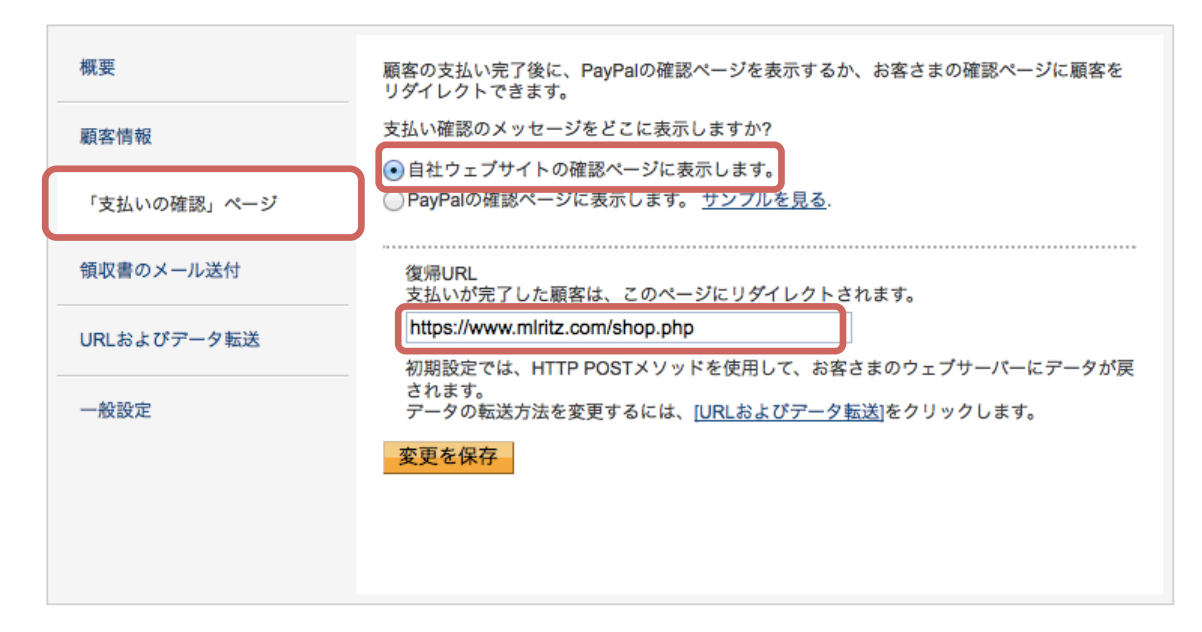

「自社ウェブサイトの確認ページに表示します」のラジオボタンにチェックを入 れます。

復帰URL欄には「https://www.mlritz.com/shop.php」と入力して下さい。 最後に「変更を保存」ボタンをクリックして保存して下さい。

E) 「URL およびデータ転送」ページではデータ転送方法で「GET」を選んで下さい。

| 概要          | お客さまのサイトに顧客をリダイレクトするためのURLを入力してください。これらのURLか<br>ら、データもウェブサーバーにポストされます。           |
|-------------|----------------------------------------------------------------------------------|
| 顧客情報        | <b>デーダ転送方法</b><br>お客さまのウェブサーバーに支払いデータを戻す方法を選択してください(復帰、キャンセ                      |
| 「支払いの確認」ページ | ル、およびエラーURL用)。復帰URLを指定するには、 <u>「支払いの確認」ページ</u> をクリックし<br>ます。<br>                 |
| 領収書のメール送付   | () GET<br>○ POST                                                                 |
| URLおよびデータ転送 | キャンセルURL                                                                         |
| 一般設定        | チェックアウトページでこのリンクをクリックすると、顧客は取引をキャンセルして、お客<br>さまのウェブサイトに戻ることができます。                |
|             | â.                                                                               |
|             | キャンセルURLのテキスト                                                                    |
|             | 支払いをキャンセル                                                                        |
|             |                                                                                  |
|             | エラーURL                                                                           |
|             | エラーが発生した場合、PayPalは顧客をお客さまのウェブサイト上のこのページにリダイレ<br>クトします。また、PayPalはお客さまに取引結果も送信します。 |
|             |                                                                                  |
|             | 変更を保存                                                                            |
|             |                                                                                  |

こちらの設定に誤りがあると正しくメルリッツの画面へ戻ることができません。 最後に「変更を保存」ボタンをクリックして保存して下さい。

## 4. ウェブペイメントの設定2(自動復帰)

この項目では、PayPal での決済後にメルリッツへ戻る設定を行います。

- A) 1-A)の手順に従い「個人設定」画面へ移動します。
- B) 「設定」をクリックします。

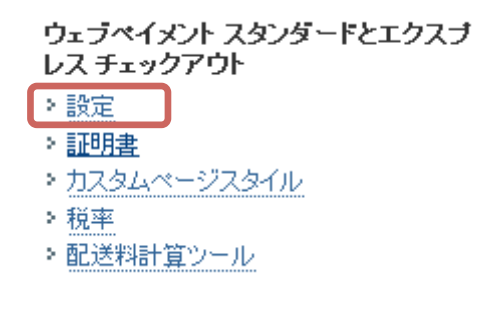

C) 自動復帰のラジオボタンを「オン」にセット

復帰 URL に「https://www.mlritz.com/shop.php」と入力

#### ウェブペイメントの自動復帰

| ウェブ ペイメントの自動復帰を設定すると、買い手は支払いを終えるとすぐにお客様のウェブサイトに戻ってきます。自動復帰す、 | 今すぐ購入、 |
|--------------------------------------------------------------|--------|
| 購読、ショッピングカートなど PayPal ウェブ ペイメントに適用されます。 <u>詳細を見る</u>         |        |

| 自動復帰: <sup>●</sup> オン<br>○オフ                                                               |             |
|--------------------------------------------------------------------------------------------|-------------|
| <b>復帰 URL:</b> 支払いが完了した顧客をリダイレクトするために使用する URLを入力します。この URLは以下のガイドラ<br>要があります。 <u>詳細を見る</u> | ラインを満たしている必 |
| 復帰 URL https://www.mlritz.com/shop.php                                                     |             |
| 復帰 URL の条件:自動復帰を設定するには、次の条件を満たす必要があります。                                                    |             |

D) 「保存」ボタンを押して、設定を保存

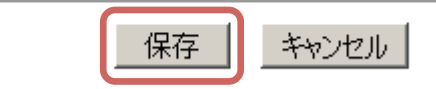

- 5. メルリッツから送られる文字情報を PayPal で受け取れるようにする設定 ※こちら現在の設定が「日本語」となっている場合は変更不要です。
  - A) 1-A)の手順に従い「個人設定」画面へ移動します。
  - B) 「言語エンコード」をクリックします。

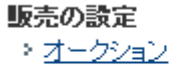

- ・カスタマーサービスのメッセージ
- > 請求書テンプレート
- > 即時支払い通知の設定
- : 言語エンコード
- \* 1末任済め不少ノ
- C) ウェブサイトの言語「日本語」を選択します。

#### 言語のエンコード

#### <u>(個人設定)に戻る</u>

次のドロップダウンメニューを使用して、ウェブサイトで使用する言語を選択します。ウェブサイトの言語によって、ウェブ ペイメントボタンでPayPalへ送 信するデータのエンコード方式が決定されます。

| ウェブサイトの言語: | 日本語 |         |       |
|------------|-----|---------|-------|
|            | 保存  | 詳細オプション | キャンセル |

選択後、「保存」ボタンをクリックして設定を保存して下さい。